## 😚 Alemähä.

## **DIAGNÓSTICO NO VIGENTE**

En la ventana "**Diagnósticos**" de la "**Hoja resumen**", se encuentran los diagnósticos vigentes del paciente.

Para dejar un diagnóstico en estado "No Vigente":

- 1º Seleccionar el diagnóstico
- 2º Presionar el botón derecho del mouse
- 3º Hacer un clic sobre la opción **Dejar No Vigente**.

| 🗎 H.Resume                                          | n 👬 Anteceda                                          | entes 🔛 Anam./Evolu. Ҟ Ex. Físico 🛛 🚺                                                                                                  | Diagnós | sticos 📴 I. Médicas                                   | 🛛 🔣 Hospit./Alta | 📑 Interconsulta |                |                           |                                |
|-----------------------------------------------------|-------------------------------------------------------|----------------------------------------------------------------------------------------------------|---------|-------------------------------------------------------|------------------|-----------------|----------------|---------------------------|--------------------------------|
| Todos los<br>06/11/2007<br>29/11/2007<br>19/10/2007 | Diagnósticos<br>ROTACION TIE<br>GASTRITIS<br>DIABETES | Diagnósticos<br>BIAL INTERNA<br>Dejar No Vigente<br>Episodio y Encuentro del Diagnóstico<br>Último Episodio y En <mark>c</mark> uentro |         | nósticos Codificados<br>Vigente<br>Vigente<br>Vigente | Nombre           | Medicamentos e  | n Uso<br>Dosis | Todos los M<br>Frecuencia | Medicamentos<br>Via Administra |

Los diagnósticos **"No Vigentes"**, desaparecen de la pantalla original de "Diagnósticos", pero no se eliminan.

| T | Todos los  | Diagnósticos                        | Diagnósticos 📃 | Diagnósticos Codific | Idos | Medicamentos e | n Uso 🗖 | Todos los N | /ledicamentos  |
|---|------------|-------------------------------------|----------------|----------------------|------|----------------|---------|-------------|----------------|
|   | 06/11/2007 | ROTACION TIBIAL INTERNA<br>DIABETES |                | Vigente<br>Vigente   |      | Nombre         | Dosis   | Frecuencia  | Via Administra |
| μ |            |                                     |                |                      |      |                |         |             |                |
|   |            |                                     |                |                      |      |                |         |             |                |
|   |            |                                     |                |                      |      |                |         |             |                |
|   |            |                                     |                |                      |      |                |         |             |                |

Para ver los diagnósticos "Vigentes y No Vigentes" se debe seleccionar "Todos los Diagnósticos"

| I Todos los Diagnósticos   Diagnósticos   Diagnósticos   Coldificados     0904172007   RGTACION HGILLINTERNA   Vigente   No Vigente     19710/2007   GASTRITIS   No Vigente   No Vigente     28/11/2007   GASTRITIS   No Vigente   No Vigente     19710/2007   JESTRITIS   No Vigente   No Vigente     19710/2007   GASTRITIS   No Vigente   No Vigente     19710/2007   JESTRITIS   No Vigente   No Vigente     19710/2007   JESTRITIS   No Vigente   No Vigente     19710/2007   DISLIPIDEMIA   No Vigente   No Vigente     19710/2007   DISLIPIDEMIA   No Vigente   Vigente     19710/2007   ROTACION TIBIAL INTERNA   Vigente   Vigente     19710/2007   ROTACION TIBIAL INTERNA   No Vigente   Vigente     19710/2007   ROTACION TIBIAL INTERNA   No Vigente   Vigente     08/10/2007   LIMBAGO   No Vigente   Vigente   Vigente     19/02/2007   LIMBAGO   No Vigente   Vigente   19/08/2007   Medicamentos ************************************ | 😑 H.Resumen 👬 Intecedentes 🔛 Anam./Evolu. 🏦 Ex. Físico 📗                                                                                                    | 🔀 Diagnósticos 📴 I. Médicas                                                                                                    | s 🚹 Hospit./Alta 🔠 Interconsulta    |                               |                                        |
|----------------------------------------------------------------------------------------------------|----------------------------------------------------------------------------------------------------|----------------------------------------------------------------------------------------------------|-------------------------------------|-------------------------------|----------------------------------------|
| Taylog/2007 MEDICO QUIRURGICO 5° PISO Presione el botón derecho y seleccione "Dejar No Vigente", para los Diagnósticos que corresponda                                                                                                    | Image: Instant     Diagnósticos     Diagnósticos       06/11/2007     ROS ACION TRIAL INTERNA     13/10/2007     GAS TRITIS       19/11/2007     GAS TRITIS     13/10/2007     GAS TRITIS       29/11/2007     GAS TRITIS     13/10/2007     GAS TRITIS       19/10/2007     GAS TRITIS     13/10/2007     GAS TRITIS       19/10/2007     GAS TRITIS     13/10/2007     GAS TRITIS       19/10/2007     ROTACION TRIAL INTERNA     19/10/2007     GAS TRITIS       08/10/2007     ROTACION TRIAL INTERNA     08/10/2007     GAS TRITIS       08/10/2007     ROTACION TRIAL INTERNA     08/10/2007     GAS TRITIS       08/10/2007     ROTACION TRIAL INTERNA     08/10/2007     DIABETES       08/10/2007     LUMBAGO     MBAGO     08/10/2007 | Diagnósticos Eodificados<br>Vigente<br>No Vigente<br>Vogente<br>No Vigente<br>No Vigente<br>Vigente<br>No Vigente<br>No Vigente<br>No Vigente<br>Vigente<br>Vigente<br>Vigente<br>Vigente<br>Vigente | Medicamentos<br>Nombre              | en Uso Todos<br>Dosis Frecuer | los Medicamentos<br>cia Via Administra |
|                                                                                                    | Presione el botón derecho y seleccione "Dejar No Vigente", para los Diag                                                                                                    | nósticos que corresponda                                                                                                    | 19/08/2007 MEDICO QUIRURGICO 5º PIS | -                             | 4 1999                                 |